## Webbtidbokning PMO

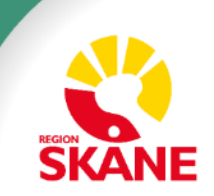

## Vad krävs för att lyckas med Webbtidbok

#### Vad finns redan

Tekniska förutsättningar

#### Vad krävs av er

- Mod och vilja att förändra samt uthållighet för att kunna hämta hem verksamhetsnyttan
- Tänk nytt, tänk digitalt ändrade rutiner, se över kallelser – tydlig styrning mot online-bokning och e-tjänster. Rutiner för att säkerställa snabb handläggning av ärenden.
- Hög tillgång på valbara tider för att få igång ett ändrat beteende
- Säkerställ att all personal känner sig trygg med Webbtidbok
- Kommunikation och marknadsföring
- Uppföljning och återkommande utveckling

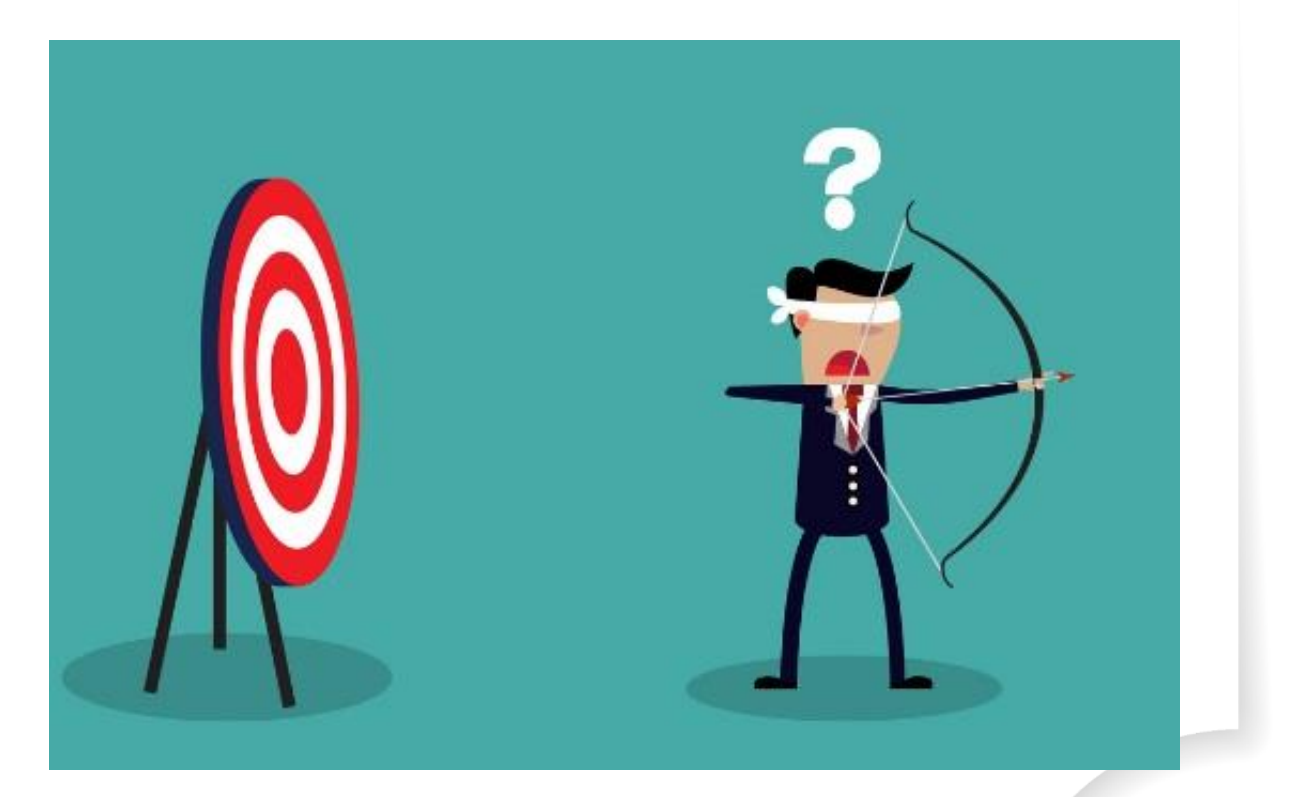

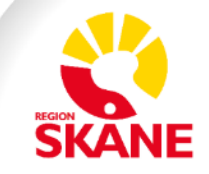

## **Grundprinciper Webbtidbok**

- Patienten ska kunna se samtliga sina bokade tider i 1177 Vårdguidens e-tjänster
- Av-/ombokning online kan inte göras fr.o.m. 24 timmar före avtalad tid
- Av-/ombokning får göras obegränsat antal gånger
- Vid avbokning ska patienten ange orsak
- Ombokning går bara att göra till exakt samma tidstyp, längd och vårdgivare

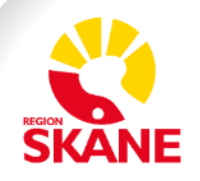

## Vad krävs för att starta med Webbtidbok?

- Tjänsterna 1. Boka tid online och 2. Av/omboka tid online läggs upp i 1177 Vårdguidens e-tjänster av administratör med regional behörighet
  - Kontakta din förvaltnings samordnare, se kontaktuppgifter på Vårdgivare i Skåne
- Schemaläggning i PMO med lämplig tidstyp
- Villkorstexter som förklarar vilka tider som kan bokas
- Administratör på enheten aktiverar tjänsterna 1. Boka tid online och 2. Av/omboka tid online

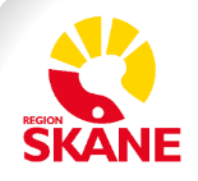

- Schemaläggning minst 8 veckor framåt, eftersom det är 8 veckor som visas i e-tjänsterna.
- Lista över tidbokstyper finns på Vårdgivare i Skåne, under PMO: <u>https://vardgivare.skane.se/siteassets/6.-it/it-stod-och-tjanster/pmo/vardenheterna--fillistning/tidbok-manualer---fillistning/pmo-tidbokstyp-1177.pdf</u>

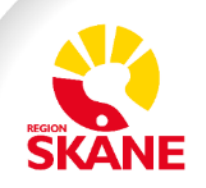

| Stäng N                | <b>/</b> Ändra Visa Kommit Avbok        | a Kallelse Växla gruppering | g Öppna journal Radera                     | Inställningar                         |
|------------------------|-----------------------------------------|-----------------------------|--------------------------------------------|---------------------------------------|
| <                      |                                         |                             |                                            | 2019-09-16 🔻 Idag                     |
| sep 2019               |                                         |                             |                                            | AAdministrativ enhet : Ingela Ransnäs |
| vecka:38               | må 16 september                         | ti 17 september             | on 18 september                            | to 19 september                       |
| 00                     |                                         |                             |                                            |                                       |
| 00 <u>30</u><br>45     |                                         |                             | Ändra mall tillfälligt                     |                                       |
| 09 30                  |                                         |                             | AAdministrativ enhe<br>den 17 september 20 | t : Ingela Ransnäs<br>)19             |
| 45<br>UIDEN E-tjänster | Patientvy                               |                             | Тур:<br>Startt <u>i</u> d:                 | 09:15 ➡                               |
| (årdeentrelen Ovie »   |                                         |                             | Tidsåtgång/tid:                            | 15                                    |
| ardcentralen Oxle »    |                                         |                             | Antal tider:                               | 1                                     |
| Bok                    | a tid                                   |                             | Sluttid:                                   | 09:30                                 |
| <u>Visa fu</u>         | Illständig information igen             |                             |                                            |                                       |
| Välj                   | typ av tid                              |                             | OK Av                                      | /bryt Ställ in som tom dag Hjälp      |
| 0 L                    | äkare Telefontid, du blir uppringd 1177 |                             |                                            | -                                     |

Alla tidbokstyper med suffix 1177 är ny, av- och ombokningsbara i webtidboken på 1177. Dessa schemaläggs i PMO tidbok.

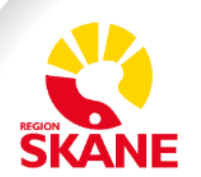

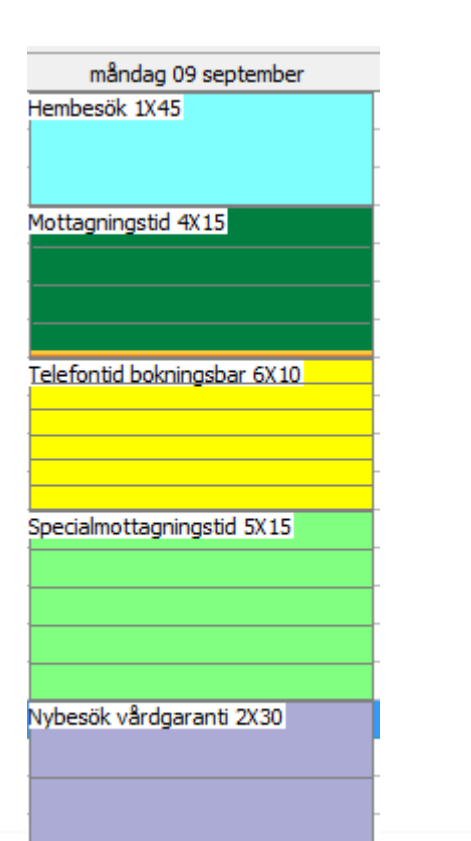

#### Patientvy

#### **Bokade tider**

Här kan du se dina bokade tider hos hälso- och sjukvården. En del tider kan du omboka eller avboka via 1177 Vårdguiden.

|             |                        | Visa mind |
|-------------|------------------------|-----------|
| Tisdag 2 ju | ni 2020 kl. 23.00      | ^         |
| Mottagning: | Vårdcentralen Nöbbelöv |           |
| Typ av tid: | Mottagningstid         |           |
|             | Teodora Tuomainen      |           |
| Diabetesmo  | ttagning               | G         |
|             |                        |           |

Vissa tidbokstyper i PMO är endast synliga eller synliga och avbokningsbara på 1177. För fullständig lista se:

https://vardgivare.skane.se/siteassets/6.-it/itstod-och-tjanster/pmo/vardenheterna--fillistning/tidbok-manualer---fillistning/pmotidbokstyp-1177.pdf

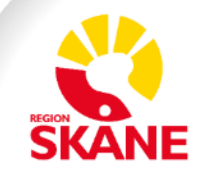

- Rutan "Dölj i 1177" i PMO ska i princip inte användas. Den behövs inte om tidstyperna används för avsett ändamål. Till exempel visas tidstypen Administration aldrig för patienten på 1177.
- Se listan på Vårdgivarservice för information om vilka tidstyper som inte visas på 1177.

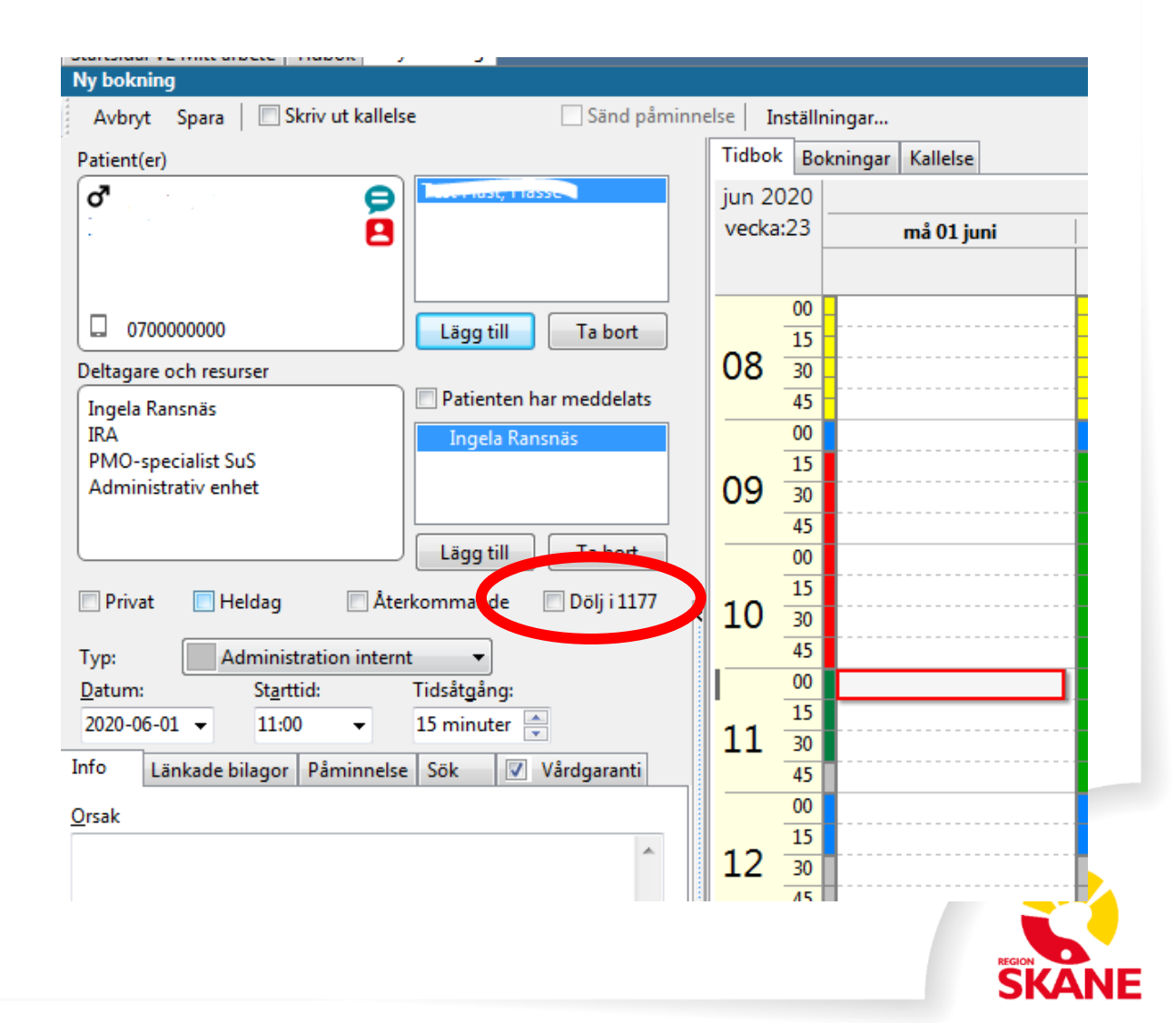

## Villkorstexter

- Villkorstexterna förklarar för patienten vad tidstypen innebär.
- En kort, koncis beskrivning
- Titta med patientögon, till exempel vet inte alla vad en arbetsterapeut gör.
- Skapas i e-tjänsternas personalverktyg, under respektive Ärendetyp.
- Se till så att texten stämmer med de tider som faktiskt erbjuds

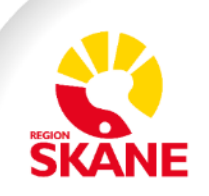

## Villkorstexter

#### Boka tid

Här kan du själv boka vissa tider till oss.

#### Viktigt

- Om du vill ändra en tid kan du göra det fram till 24 timmar innan besöket. Använd då tjänsten Av/omboka tid online. Bekräftelse på din bokning ser du i inkorgen här i 1177 Vårdguidens e-tjänster.
- · Nedan beskrivs de tider som du själv kan boka online beroende på dina besvär.
- Astma/KOL-sköterska återbesök för dig som redan har en etablerad kontakt med vår astma/KOL-sköterska.
- Diabetessköterska återbesök för dig som redan har en etablerad kontakt med vår diabetessköterska.
- Sjukgymnast, nybesök vid nack-, rygg-, axel-, höft-, knä- eller fotbesvär om du är över 18 år. Ring till mottagningen för bokning av tid till någon under 18 år.
- Telefontid kurator för dig som redan har en etablerad kontakt med vår kurator. Skriv in aktuellt telefonnummer i meddelanderutan. Kuratorn ringer upp dig. Observera att tiden är en cirkatid.
- · Provtagning tid för provtagning

Jag har tagit del av den fullständiga informationen

<u>Avbryt</u>

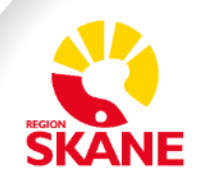

## Aktivera tjänsterna

Start / Vårdcentralen Påarp-Mörarp / Ärendetyper / 1. Boka tid online

#### 1. Boka tid online

Här redigerar du villkoren som invånaren måste bekräfta för att slutföra ärendet. Du kan även aktivera ärendetypen.

| Villkorstext                                                                                                    |   |
|----------------------------------------------------------------------------------------------------|---|
| Standardvillkor                                                                                                    | ~ |
| B <i>I</i> ∞ :=                                                                                                    |   |
| <ul> <li>Här kan du själv boka vissa tider till oss.</li> <li>Om du vill ändra en tid kan du göra det fram till 24 timmar innan besöket. Använd då tjänsten Av/omboka tid online. Bekräftelse på din bokning ser du i inkorgen här i 1177 Vårdguidens e-tjänster.</li> <li>Nedan beskrivs de tider som du själv kan boka online beroende på dina besvär.</li> <li>Astma/KOL-sköterska - återbesök för dig som redan har en etablerad kontakt med vår astma/KOL-sköterska.</li> <li>Diabetessköterska - återbesök för dig som redan har en etablerad kontakt med vår diabetessköterska.</li> <li>Sjukgymnast, nybesök - vid nack-, rygg-, axel-, höft-, knä- eller fotbesvär om du är över 18 år. Ring till mottagningen för bokning av tid till</li> </ul> | • |
| Aktivera ärendetypen för invånare                                                                                                    |   |
| Här kan du aktivera ärendetypen för invånare. När du aktiverar kan du även ange om ärendetypen ska vara tillgänglig för alla invånare inom<br>mottagningens betjäningsområde eller för ett begränsat urval.                                                                                                    |   |

Aktivera

För alla invånare

O För begränsat urval

SPARA AVBRYT

- Aktivera 1. Boka tid online och
  2. Av/omboka tid online.
- Tryck på Spara längst ner till vänster.

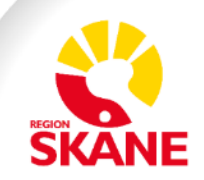

## Hur ser det ut för invånaren?

| VÂRDGUIDEN                   |                                                                           | Boka tid                                                                                            |
|------------------------------|---------------------------------------------------------------------------|----------------------------------------------------------------------------------------------------|
| tart » Vårdcentralen Påarp-N | lörarp                                                                    |                                                                                                    |
|                              | Vårdcentralen Påarp-Möra                                                  | <ul> <li>Astma/KOL sköterska Å</li> <li>Diabetessköterska Åter</li> </ul>                           |
|                              | Mottagningens tjänster                                                    | <ul> <li>Kurator Telefontid, du t</li> <li>Provtagning 1177</li> <li>Sjukgymnast Nybesök</li> </ul> |
|                              | <ul><li>» 1. Boka tid online</li><li>» 2. Av- omboka tid online</li></ul> | Välj dag och tid                                                                                    |
|                              |                                                                           | Den första dagen med le<br>välja en annan dag.                                                      |
|                              |                                                                           | onsdag 17 juni 2020                                                                                 |
|                              |                                                                           | juni 202                                                                                            |
|                              |                                                                           |                                                                                                    |

igen

Återbesök 1177 rbesök 1177 blir uppringd 1177

(1177

ediga tider är förvald. Använd kalendern eller menyn för att

6

|    | Juni 2020 🜔 |    |    |    |    |    |    |
|----|-------------|----|----|----|----|----|----|
| v. | må          | ti | on | to | fr | lö | sö |
| 23 | 1           | 2  | 3  | 4  | 5  | 6  | 7  |
| 24 | 8           | 9  | 10 | 11 | 12 | 13 | 14 |
| 25 | 15          | 16 | 17 | 18 | 19 | 20 | 21 |
| 26 | 22          | 23 | 24 | 25 | 26 | 27 | 28 |
| 27 | 29          | 30 |    |    |    |    |    |

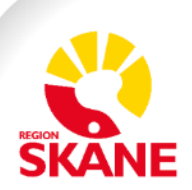

## Var ser invånaren sina bokade tider?

### Patientens bokade tider syns på 1177 Vårdguidens etjänster under:

Inkorg

#### Bokade tider

Här kan du se dina bokade tider hos hälso- och sjukvården. En

del tider kan du omboka eller avboka via 1177 Vårdguiden.

**Bokade tider** 

#### Tjänsten 2. Av- omboka tid online

#### Inkorg 0

Meddelanden

Utseendet på 1177 Vårdguidens etjänster håller på att ändras stegvis, därav olika utseende på klippen.

# Tisdag 2 juni 2020 kl. 23.00 Mottagning: Vårdcentralen Nöbbelöv Typ av tid: Mottagningstid Teodora Tuomainen Teodora Tuomainen Diabetesmottagning Image: Compare the second second se

| Bokade tider                                                                                                    | 8              |
|----------------------------------------------------------------------------------------------------|----------------|
| visa fullständig information                                                                                                    | 302622.00      |
| Tisdag 2 juni 2020 kl. 23:00, Teodora Tuomainen                                                                                                |                |
| Mottagning: Vårdcentralen Nöbbelöv                                                                                                    |                |
| Typ av tid: Mottagningstid                                                                                                    |                |
| Diabetesmottagning                                                                                                    |                |
| Du kommer även att få ett brev med detaljerad information inför ditt besök<br>senast 3 arbetsdagar innan besöket om du inte fått brevet av oss | . Kontakta oss |
| Detta är en testbokning.                                                                                                    |                |
| Test av notiser från 1177.                                                                                                    |                |
| Samtycke finns.                                                                                                    |                |
| Avboka                                                                                                    |                |
|                                                                                                    |                |

Denna mottagning tillåter inte ombokning av denna tid via e-tjänsten. Ta kontakt direkt med mottagningen för att omboka.

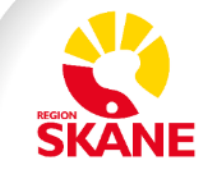

» Tillbaka till mottagningen

## Hur ser en patientbokning ut i PMO?

Invånaren bokar tiden på 1177 Vårdguidens e-tjänster och tiden registreras i PMO tidbok. Vid bokningen har invånaren angett en sökorsak som visas i PMO.

| Tidb  | ok:A | nvär     | ıdarvy        |        |        |                |          |  |
|-------|------|----------|---------------|--------|--------|----------------|----------|--|
| St    | äng  | Ny       | Ändra         | Visa   | Kommit | Avboka         | Kallelse |  |
|       | <    |          |               |        |        |                |          |  |
| nov 2 | 019  |          |               |        |        |                |          |  |
| vecka | :45  | •        | må 04 no      | vember |        | ti 05 november |          |  |
|       |      |          |               |        |        |                |          |  |
|       | 00   |          |               |        | -      |                |          |  |
|       | 15   | · · · ·  |               |        |        |                |          |  |
| 08    | 30   | <b>.</b> |               |        |        |                |          |  |
|       | 45   |          |               |        |        |                |          |  |
|       | 00   |          |               |        |        |                |          |  |
|       | 15   |          |               |        |        |                |          |  |
| 09    | 30   |          |               |        |        |                |          |  |
|       | 45   |          |               |        |        |                |          |  |
|       | 00   |          |               |        | - 1    |                |          |  |
|       | 15   |          |               |        |        |                |          |  |
| 10    | 30   |          |               |        |        |                |          |  |
|       | 45   |          |               |        |        |                |          |  |
|       | 00   |          |               |        |        |                |          |  |
|       | 15   |          |               |        |        |                |          |  |
| 11    | 30   |          |               |        |        |                |          |  |
|       | 45   |          |               |        |        |                |          |  |
|       | 00   |          |               |        |        |                |          |  |
|       | 15   |          |               |        |        |                |          |  |
| 12    | 30   |          |               |        |        |                |          |  |
|       | 45   |          |               |        |        |                |          |  |
|       | 00   |          | 🦺 🖪<br>11++ + |        |        |                |          |  |
|       | 15   | Т        | est knäo      | nt     |        |                |          |  |
| 13    | 30   | Ľ.       |               |        |        |                |          |  |
|       | 45   |          |               |        |        |                |          |  |

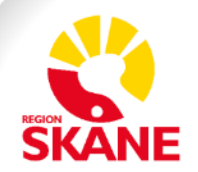

## Hur ser en patientavbokning ut i PMO?

När invånaren avbokar tiden visas den i tidboken med en överstrykning. Anledningen till avbokningen visas i tidboken. Observera att verksamheten inte får något meddelande i etjänsterna när invånaren avbokar.

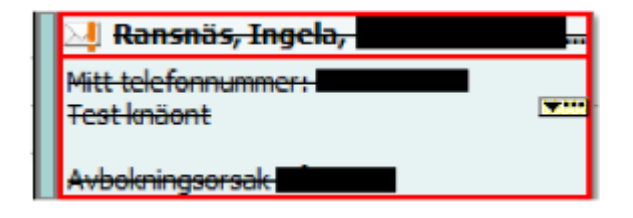

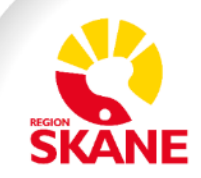

## Hur vet jag som invånare att jag har en bokad tid?

- Om invånaren har aviseringar (SMS och/eller mail) på slagna, får invånaren en avisering när vården bokar eller ombokar tiden.
  - Om vården avbokar tiden skickas ingen avisering. Invånaren måste alltså kontaktas på något sätt.

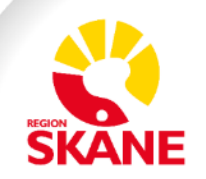

## Kontakta din förvaltnings samordnare

• Kontakta din samordnare 1177 Vårdguidens e-tjänster

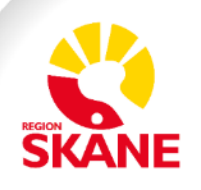